# **Adjustment Item Menu Guide: TCRU**

Model Name: Pro C900S/Pro C900

Read this manual carefully before using this machine and keep it handy for future reference.

## Introduction

This manual contains detailed instructions and notes on the operation and use of this machine. For your safety and benefit, read this manual carefully before using the machine. Keep this manual in a handy place for quick reference.

#### Important

• Contents of this manual are subject to change without prior notice. In no event will the company be liable for direct, indirect, special, incidental, or consequential damages as a result of handling or operating the machine.

#### Notes:

- Some illustrations in this manual might be slightly different from the machine.
- Certain options might not be available in some countries. For details, please contact your local dealer.
- Depending on which country you are in, your machine may include certain options as standard. For details, please contact your local dealer.

## **TABLE OF CONTENTS**

|    | IMPORTANT NOTICE                                                                                                    | 4                                 |
|----|----------------------------------------------------------------------------------------------------|-----------------------------------|
| 1. | Opening the [Adjustment] Menu                                                                                                    | 5                                 |
| 2. | Display/Items and Features                                                                                                    | 6                                 |
| 3. | Values for Settings on the [Adjustment] Menu<br>3.1 [Adjustment] List<br>3.2 Adjustment Settings                                                                                                    | <b>8</b><br>8<br>.11              |
| 4. | Using the [Adjustment Settings for Skilled Operators] Menu<br>4.1 Preparation: Displaying the [Adjustment Settings for Skilled Operators] menu<br>4.2 Change the [Adjustment Settings for Skilled Operators] Mode<br>4.3 Values for Settings on the [Adjustment Settings for Skilled Operators] Menu | <b>28</b><br>. 28<br>. 31<br>. 33 |

# **IMPORTANT NOTICE**

# SAFETY INFORMATION

# 

- 1. Do not open or remove the exterior covers while the main switch is turned on.
- 2. To avoid injury, never touch moving or high voltage components.
- 3. Keep hands away from internal components.

Mechanisms inside the machine can activate automatically, causing injury to hands.

For example: when the machine's main switch is turned to on and the fusing unit's temperature falls below that of the machine, the warm-up mechanism will start automatically.

# SYMBOLS

This manual uses the following symbols:

## 

Indicates a potentially hazardous situation which, if instructions are not followed, could result in death or serious injury.

# 

Indicates a potentially hazardous situation which, if instructions are not followed, may result in minor or moderate injury or damage to property.

#### Important:

Indicates points to pay attention to when using the machine, and explanations of likely causes of paper misfeeds, damage to originals, or loss of data. Be sure to read these explanations.

#### Note:

Indicates supplementary explanations of the machine's functions, and instructions on resolving user errors.

[]: indicates the names of keys that appear on the machine's display panel.

[] key: indicates the names of keys on the machine's control panel.

# 1. Opening the [Adjustment] Menu

## Important

Before opening the [Adjustment] menu, turn the machine's main power switch to OFF. For details about turning the power off, see "Turning On/Off the Power", *About This Machine*.

- 1. Insert the TCRU SD card into a free SD card slot on the back of the machine.
- 2. Turn the main power switch to ON, and wait for the machine to warm up.
- 3. After the machine has warmed up, press the Printer function/[fierydriven] key on the control panel for users of Pro C900. For users of Pro C900S, press the [Program] key to display the Main Menu.
- 4. On the Main Menu, press [Adjustment]. The [Adjustment] menu appears.

#### Note:

- For users of Pro C900, pressing the Printer function/[fierydriven] key causes the control panel to switch between the [Adjustment] menu and the printer function screen.
- For users of Pro C900S, exit the [Adjustment] menu by pressing the [Program] key. When the Program menu is displayed, press [Exit] on the top right-hand corner of the menu.
- After you finish using the [Adjustment] menu, remove the SD card from the card slot. You do not need to switch the machine off to do this.

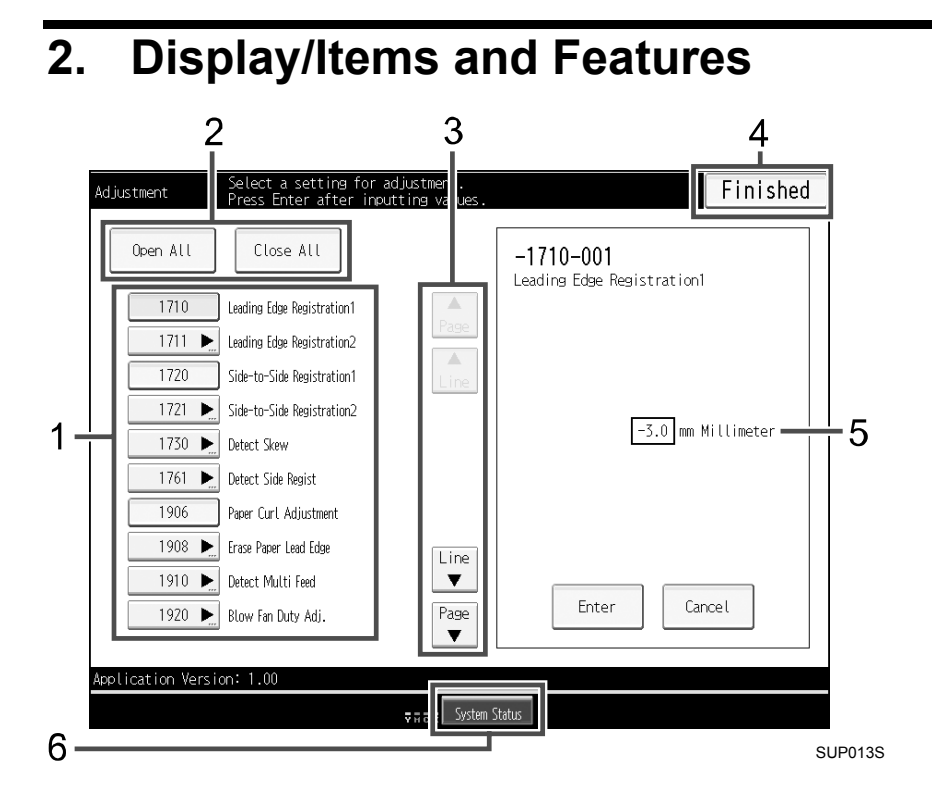

#### 1. Items of Settings

Adjustment Settings are displayed in order.

SP--(001 ()

#### 2. [Open All], [Close All]

Open or close all Adjustment Settings categories at the same time.

SUP008S

#### 3. Sorting

Types of Adjustment Settings can be scrolled or searched through by [Page] or [Line].

#### 4. [Finished]

Exit the [Adjustment] menu.

#### 5. Adjustment Table

Enter numbers or select items using the [./\*], [1-0], and [#] keys.

#### 6. [System Status]

View the status of the machine.

# 2.1.1 Inputting

To enter numbers or select items, use the machine's [./\*], [1-0], and [#] keys.

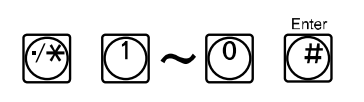

# 3. Values for Settings on the [Adjustment] Menu

# 3.1 [Adjustment] List

## Note:

Items are displayed according to the direction of paper feed, which you can specify by pressing [Moving Direction = Horizontal (right and left)] and [Crossing Direction = Vertical (top and bottom)].

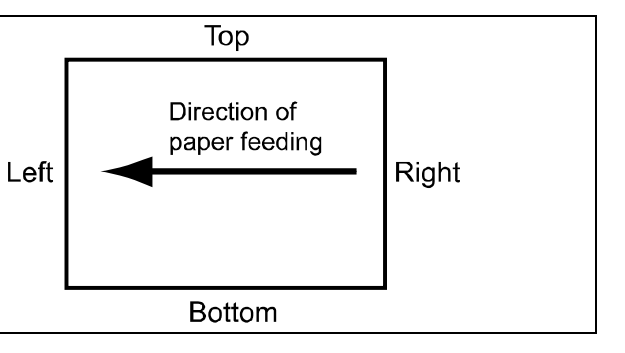

#### Shift Image Adjustment

| SP    | ltem                       | Description                                 | Reference |
|-------|----------------------------|---------------------------------------------|-----------|
| 1-710 | Leading Edge Registration1 | Adjust the horizontal position of the image | 3.2.1     |
| 1-711 | Leading Edge Registration2 | (+ rightward; - leftward).                  |           |
| 1-720 | Side-to-Side Registration1 | Adjust the vertical position of the image   |           |
| 1-721 | Side-to-Side Registration2 | (+ upward; - downward).                     |           |

| SP    | Item                                 | Description                                                                                                    | Reference |
|-------|--------------------------------------|----------------------------------------------------------------------------------------------------|-----------|
| 6-700 | Staple Pos. Adj.                     | Adjust the vertical position of the staples.                                                                                                    | 3.2.2     |
| 6-705 | Punch Pos. Adj. (V)                  | Adjust the horizontal position of the<br>punch holes. Specify this setting for all<br>types of punches. (The vertical position<br>is determined based on the center of<br>the paper.) |           |
| 6-730 | Fine Adjust Booklet Adjust<br>Across | Adjust the horizontal position of the booklet staples.                                                                                                    |           |
| 6-735 | Fold Pos. Adj.                       | Adjust the horizontal position of the booklet fold.                                                                                                    |           |
| 6-755 | Z Fold Pos. Fine Adj (End)           | Adjust the width of z-fold's under fold.                                                                                                    |           |
|       |                                      | Specify this setting for all sizes of paper that can be z-folded.                                                                                                    |           |
| 6-760 | Z Fold Pos. Fine Adj (Frm)           | Adjust the width of the z-fold.                                                                                                    |           |
|       |                                      | Specify this setting for all sizes of paper that can be z-folded.                                                                                                    |           |
| 6-780 | Cover Center Pos. Adj.               | Adjust the horizontal alignment of the front page.                                                                                                    |           |
| 6-781 | Cover Regist. Pos. Adj.              | Adjust the vertical alignment of the front page.                                                                                                    |           |
| 6-782 | Rect. Angle Adj.                     | Square the top, bottom, and outside edges when trimming a deck of paper.                                                                                                    |           |

# ♦ Finishing Position Adjustments

# ♦ Jogger Adjustments

| SP    | ltem                              | Description                                                                                                    | Reference |
|-------|-----------------------------------|----------------------------------------------------------------------------------------------------|-----------|
| 6-710 | Adj Leading edge stopper<br>press | Adjust the vertical alignment when applying edge stapling. Specify this setting for each paper size.                                                     | 3.2.3     |
| 6-715 | Adjust Output jog Position        | Adjust the vertical alignment when using<br>the finisher shift tray. Specify this setting<br>for each paper size.                                        |           |
| 6-720 | End Bind Jogger Adj               | Adjust the horizontal alignment when<br>using the finisher booklet tray. Specify<br>this setting for each paper size. (Limited<br>to A3D, B5D, and LTD.) |           |
| 6-740 | Adj. Booklet Stapling Pos.        | Adjust the vertical alignment when<br>applying saddle stitch stapling. Specify<br>this setting for each paper size.                                      |           |

| SP             | Item                              | Description                                                                                                    | Reference |
|----------------|-----------------------------------|----------------------------------------------------------------------------------------------------|-----------|
| 1-730<br>1-761 | Detect Skew<br>Detect Side Regist | Use this if the print image is misaligned<br>by more than 2-3 mm when printing on<br>color, pre-printed, or narrow sheets up<br>to 147 mm wide. After disabling "Skew<br>detection" and "Side-to-Side<br>Registration" use the "Side-to-Side<br>Registration1/2" setting to adjust the<br>alignment. | 3.2.4     |
| 1-906          | Paper Curl Adjustment             | Specify the method for straightening<br>curled sheets. Select the method<br>according to the direction and degree of<br>curl.                                                                                                    |           |
| 1-908          | Erase Paper Lead Edge             | If paper frequently becomes jammed<br>inside the fusing unit, adjust the paper<br>edge margin settings. Specify this<br>setting for each paper type.                                                                                                    |           |
| 1-910          | Detect Multi Feed                 | If double feeding is erroneously<br>detected when delivering color, pre-<br>printed, or other special sheets, disable<br>double-feed detection.                                                                                                    |           |
| 1-920          | Blow Fan Duty Adj.                | If double feeding or paper jamming<br>occurs when using the LCT, adjust the<br>strength of the sheet separation<br>airstream. Specify this setting for each<br>LCT paper tray.                                                                                                    |           |
| 1-921          | Air Feed Start Time Adj.          | If double-feeds or paper jams occurs<br>when using the LCT, adjust the duration<br>of the sheet separation airstream.<br>Specify this setting for each LCT paper<br>tray.                                                                                                    |           |
| 2-810          | Clear blurred img                 | Use this to remove dirt from the surface of the drum unit.                                                                                                    |           |
| 3-309          | Oil removal mode                  | Use this to remove oil from the surface of the drum unit and image transfer belt.                                                                                                    |           |
| 3-801          | Initialize T Sensor               | The machine automatically performs the initialization process every time the developer is replaced.                                                                                                    |           |
| 3-820          | Execute Density Adj.              | The machine automatically performs the print density adjustment process.                                                                                                    |           |
| 6-770          | Stacker Full Setting              | Specify the height limit of the delivered paper stack. Select 100%, 75%, 50%, or 25%.                                                                                                    |           |

## Other Adjustment Settings

# 3.2 Adjustment Settings

### 3.2.1 Shift Image Adjustment

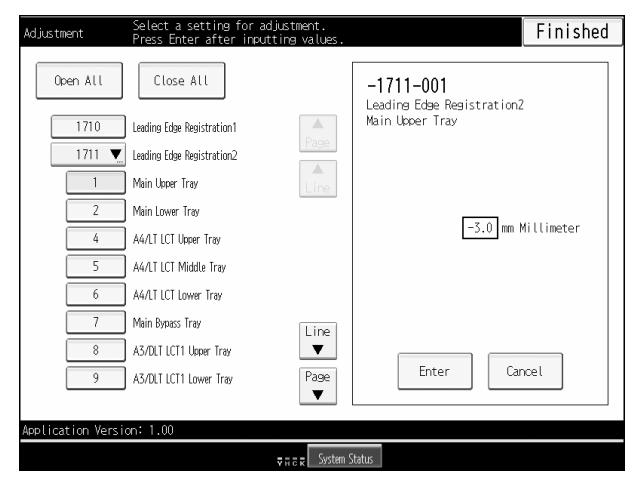

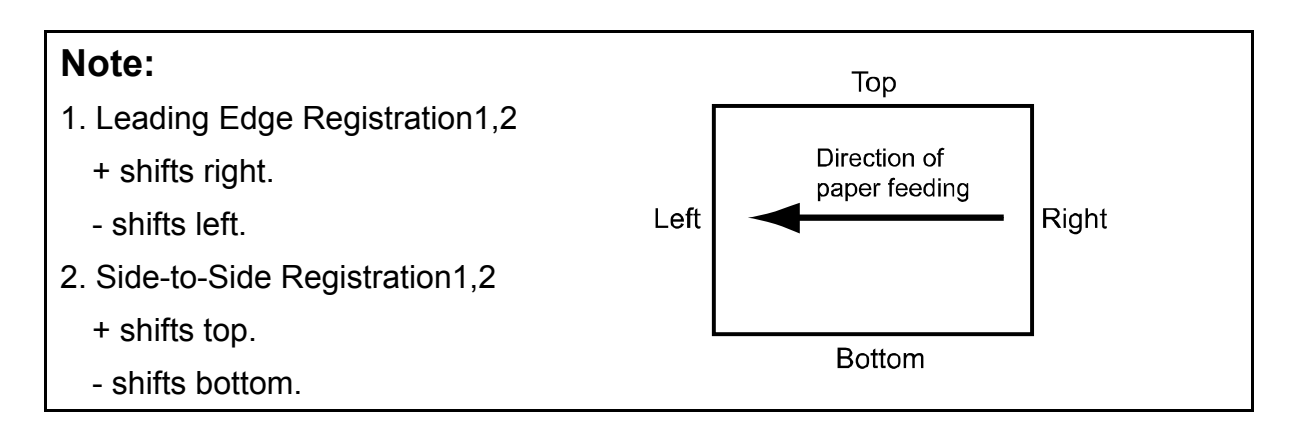

| SP    | ltem                          | No  | Setting                   | Default<br>Value | Maxi-<br>mum<br>Value | Mini-<br>mum<br>Value | Grada-<br>tion<br>Value | Unit |
|-------|-------------------------------|-----|---------------------------|------------------|-----------------------|-----------------------|-------------------------|------|
| 1-710 | Leading Edge<br>Registration1 | 001 | -                         | 0                | +3                    | -3                    | 0.1                     | mm   |
| 1-711 | Leading Edge                  | 001 | Main Upper Tray           |                  |                       |                       |                         |      |
|       | Registration2                 | 002 | Main Lower Tray           |                  |                       |                       |                         |      |
|       |                               | 004 | A4/LT LCT Upper<br>Tray   |                  |                       |                       |                         |      |
|       |                               | 005 | A4/LT LCT Middle<br>Tray  |                  |                       |                       |                         |      |
|       |                               | 006 | A4/LT LCT Lower<br>Tray   |                  |                       |                       |                         |      |
|       |                               | 007 | Main Bypass Tray          |                  |                       |                       |                         |      |
|       |                               | 008 | A3/DLT LCT1 Upper<br>Tray |                  |                       |                       |                         |      |
|       |                               | 009 | A3/DLT LCT1 Lower<br>Tray |                  |                       |                       |                         |      |
|       |                               | 010 | A3/DLT LCT2 Upper<br>Tray |                  |                       |                       |                         |      |
|       |                               | 011 | A3/DLT LCT2 Lower<br>Tray |                  |                       |                       |                         |      |
| 1-720 | Side-to-Side<br>Registration1 | 001 | -                         | 0                | +3                    | -3                    | 0.1                     | mm   |
| 1-721 | Side-to-Side                  | 001 | Main Upper Tray           |                  |                       |                       |                         |      |
|       | Registration2                 | 002 | Main Lower Tray           |                  |                       |                       |                         |      |
|       |                               | 004 | A4/LT LCT Upper<br>Tray   |                  |                       |                       |                         |      |
|       |                               | 005 | A4/LT LCT Middle<br>Tray  |                  |                       |                       |                         |      |
|       |                               | 006 | A4/LT LCT Lower<br>Tray   |                  |                       |                       |                         |      |
|       |                               | 007 | Main Bypass Tray          |                  |                       |                       |                         |      |
|       |                               | 008 | A3/DLT LCT1 Upper<br>Tray |                  |                       |                       |                         |      |
|       |                               | 009 | A3/DLT LCT1 Lower<br>Tray |                  |                       |                       |                         |      |
|       |                               | 010 | A3/DLT LCT2 Upper<br>Tray |                  |                       |                       |                         |      |
|       |                               | 011 | A3/DLT LCT2 Lower<br>Tray |                  |                       |                       |                         |      |

# Note:

Settings for A4/LT LCT are available only on Pro C900.

## 3.2.2 Finishing Position Adjustments

| Adjustment        | Select a setting for ac<br>Press Enter after input | djustment.<br>tting values. |                                      | Finished   |
|-------------------|----------------------------------------------------|-----------------------------|--------------------------------------|------------|
| Open All          | Close All                                          |                             | <b>-6700-001</b><br>Staple Pos. Adj. |            |
| 6700 💌            | Staple Pos. Adj.                                   |                             | A3 Vertical                          |            |
| 1                 | A3 Vertical                                        | Page                        |                                      |            |
| 2                 | B4 Vertical                                        | Line                        |                                      |            |
| 3                 | A4 Vertical                                        |                             |                                      |            |
| 4                 | A4 Horizontal                                      |                             | 0.0 mm                               | Millimeter |
| 5                 | BS Vertical                                        |                             |                                      |            |
| 6                 | BS Horizontal                                      |                             |                                      |            |
| 7                 | DLT Vertical                                       | Line                        |                                      |            |
| 8                 | LG Vertical                                        | •                           |                                      |            |
| 9                 | LT Vertical                                        | Page                        | Enter Ca                             | ncel       |
|                   |                                                    |                             |                                      |            |
| Application Versi | on: 1.00                                           |                             |                                      |            |
|                   |                                                    | ₹ n c n System S            | tatus                                |            |

| SP    | Item                | No. | Setting                        | Default<br>Value | Maxim<br>um<br>Value | Minim<br>um<br>Value | Gradat<br>ion<br>Value | Unit |
|-------|---------------------|-----|--------------------------------|------------------|----------------------|----------------------|------------------------|------|
| 6-700 | Staple Pos. Adj.    | 001 | A3 Vertical                    | 0                | +2                   | -2                   | 0.5                    | mm   |
|       |                     | 002 | B4 Vertical                    |                  |                      |                      |                        |      |
|       |                     | 003 | A4 Vertical                    |                  |                      |                      |                        |      |
|       |                     | 004 | A4 Horizontal                  |                  |                      |                      |                        |      |
|       |                     | 005 | B5 Vertical                    |                  |                      |                      |                        |      |
|       |                     | 006 | B5 Horizontal                  |                  |                      |                      |                        |      |
|       |                     | 007 | DLT Vertical                   |                  |                      |                      |                        |      |
|       |                     | 800 | LG Vertical                    |                  |                      |                      |                        |      |
|       |                     | 009 | LT Vertical                    |                  |                      |                      |                        |      |
|       |                     | 010 | LT Horizontal                  |                  |                      |                      |                        |      |
|       |                     | 011 | Other                          |                  |                      |                      |                        |      |
| 6-705 | Punch Pos. Adj. (V) | 001 | 2 Hole Punch 0 +7.5<br>(EU/JP) | +7.5             | -7.5                 | 0.5                  | mm                     |      |
|       |                     | 002 | 3 Hole Punch<br>(US/JP)        |                  |                      |                      |                        |      |
|       |                     | 003 | 4 Hole Punch<br>(EU)           |                  |                      |                      |                        |      |
|       |                     | 004 | 4 Hole Punch<br>(US)           |                  |                      |                      |                        |      |
|       |                     | 005 | 2 Hole Punch<br>(US)           |                  |                      |                      |                        |      |
| 6-730 | Fine Adjust Booklet | 001 | A3 Vertical                    | 0                | +3                   | -3                   | 0.2                    | mm   |
|       | Adjust Across       | 002 | B4 Vertical                    |                  |                      |                      |                        |      |
|       |                     | 003 | A4 Vertical                    |                  |                      |                      |                        |      |
|       |                     | 004 | B5 Vertical                    |                  |                      |                      |                        |      |
|       |                     | 005 | 12"X18"                        |                  |                      |                      |                        |      |

| SP    | Item                    | No. | Setting             | Default<br>Value | Maxim<br>um<br>Value | Minim<br>um<br>Value | Gradat<br>ion<br>Value | Unit |
|-------|-------------------------|-----|---------------------|------------------|----------------------|----------------------|------------------------|------|
|       |                         |     | Vertical            |                  |                      |                      |                        |      |
|       |                         | 006 | DLT Vertical        |                  |                      |                      |                        |      |
|       |                         | 007 | LG Vertical         |                  |                      |                      |                        |      |
|       |                         | 800 | LT Vertical         |                  |                      |                      |                        |      |
|       |                         | 009 | Other               |                  |                      |                      |                        |      |
| 6-735 | Fold Pos. Adj.          | 001 | A3 Vertical         | 0                | +3                   | -3                   | 0.2                    | mm   |
|       |                         | 002 | B4 Vertical         |                  |                      |                      |                        |      |
|       |                         | 003 | A4 Vertical         |                  |                      |                      |                        |      |
|       |                         | 004 | B5 Vertical         |                  |                      |                      |                        |      |
|       |                         | 005 | 12"X18"<br>Vertical |                  |                      |                      |                        |      |
|       |                         | 006 | DLT Vertical        |                  |                      |                      |                        |      |
|       |                         | 007 | LG Vertical         |                  |                      |                      |                        |      |
|       |                         | 800 | LT Vertical         |                  |                      |                      |                        |      |
|       |                         | 009 | Other               |                  |                      |                      |                        |      |
| 6-755 | Z Fold Pos. Fine Adj    | 001 | A3 Vertical         | 0                | +2                   | -2                   | 0.2                    | mm   |
|       | (End)                   | 002 | B4 Vertical         |                  |                      | -2                   |                        |      |
|       |                         | 003 | A4 Vertical         |                  |                      |                      |                        |      |
|       |                         | 004 | DLT Vertical        |                  |                      |                      |                        |      |
|       |                         | 005 | LG Vertical         |                  |                      |                      |                        |      |
|       |                         | 006 | LT Vertical         |                  |                      |                      |                        |      |
|       |                         | 007 | 12"X18"<br>Vertical |                  |                      |                      |                        |      |
|       |                         | 800 | Other               |                  |                      |                      |                        |      |
| 6-760 | Z Fold Pos. Fine Adj    | 001 | A3 Vertical         | 0                | +2                   | -2                   | 0.2                    | mm   |
|       | (Frm)                   | 002 | B4 Vertical         |                  |                      |                      |                        |      |
|       |                         | 003 | A4 Vertical         |                  |                      |                      |                        |      |
|       |                         | 004 | DLT Vertical        |                  |                      |                      |                        |      |
|       |                         | 005 | LG Vertical         |                  |                      |                      |                        |      |
|       |                         | 006 | LT Vertical         |                  |                      |                      |                        |      |
|       |                         | 007 | 12"X18"<br>Vertical |                  |                      |                      |                        |      |
|       |                         | 800 | Other               |                  |                      |                      |                        |      |
| 6-780 | Cover Center Pos. Adj.  | 001 | -                   | 0                | +5                   | -5                   | 0.1                    | mm   |
| 6-781 | Cover Regist. Pos. Adj. | 001 | -                   | 0                | +5                   | -5                   | 0.1                    | mm   |
| 6-782 | Rect. Angle Adj.        | 001 | Front Side          | 0                | +10                  | -10                  | 0.1                    | mm   |
|       |                         | 002 | Rear Side           |                  |                      |                      |                        |      |
|       |                         | 003 | Small Side          |                  |                      |                      |                        |      |

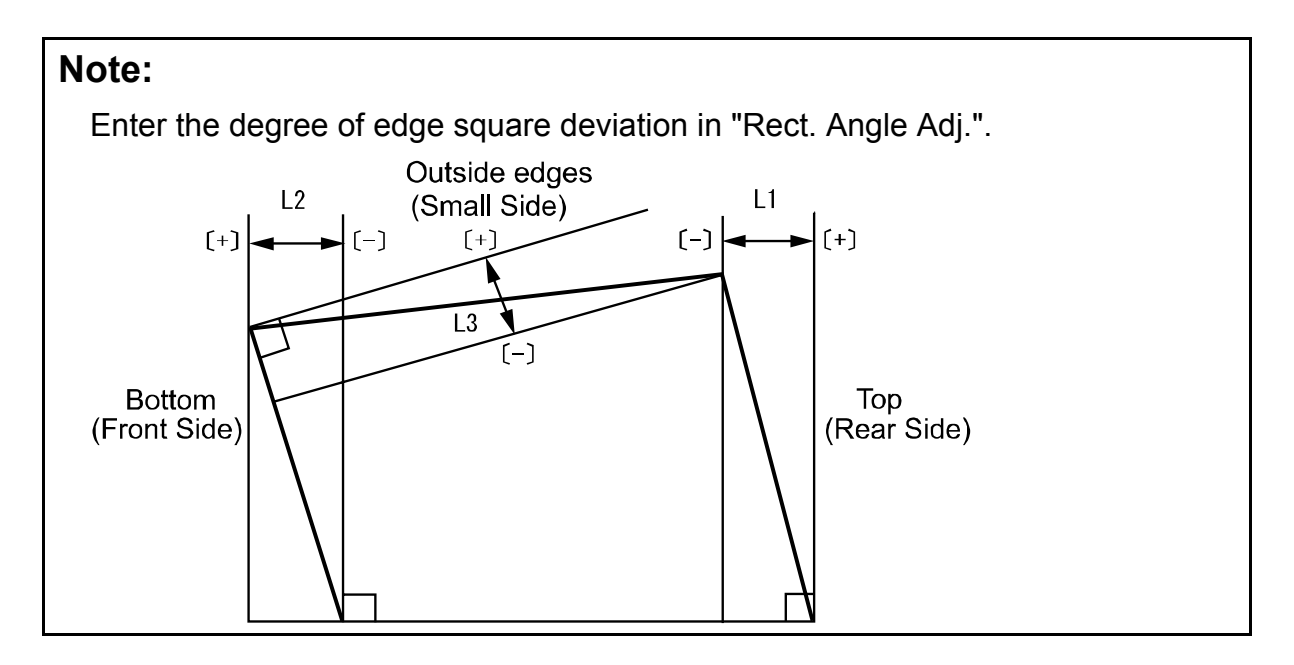

## 3.2.3 Jogger Adjustments

| Adjustment        | Select a setting for adjustment.<br>Press Enter after inputting values |                                         | Finished   |
|-------------------|------------------------------------------------------------------------|-----------------------------------------|------------|
| Open All          | Close All                                                              | -6710-001<br>Adj Leading edge stopper p | press      |
| 6710 🗶            | Adj Leading edge stopper press                                         | A3 Vertical                             |            |
| 1                 | A3 Vertical                                                            |                                         |            |
| 2                 | B4 Vertical                                                            |                                         |            |
| 3                 | A4 Vertical                                                            |                                         |            |
| 4                 | A4 Horizontal                                                          | 0.0 mm                                  | Millimeter |
| 5                 | B5 Vertical                                                            |                                         |            |
| 6                 | B5 Horizontal                                                          |                                         |            |
| 7                 | DLT Vertical                                                           |                                         |            |
| 8                 | LG Vertical                                                            |                                         |            |
| 9                 | LT Vertical Page                                                       | Enter Car                               | ncel       |
|                   |                                                                        |                                         |            |
| Application Versi | on: 1.00                                                               |                                         |            |
|                   | ⊽n c a Svst                                                            | em Status                               |            |

| SP    | Item                       | No. | Setting          | Default<br>Value | Maxim<br>um<br>Value | Minim<br>um<br>Value | Gradat<br>ion<br>Value | Unit |
|-------|----------------------------|-----|------------------|------------------|----------------------|----------------------|------------------------|------|
| 6-710 | Adj Leading edge stopper   | 001 | A3 Vertical      | 0                | +1.5                 | -1.5                 | 0.5                    | mm   |
|       | press                      | 002 | B4 Vertical      |                  |                      |                      |                        |      |
|       |                            | 003 | A4 Vertical      |                  |                      |                      |                        |      |
|       |                            | 004 | A4<br>Horizontal |                  |                      |                      |                        |      |
|       |                            | 005 | B5 Vertical      |                  |                      |                      |                        |      |
|       |                            | 006 | B5<br>Horizontal |                  |                      |                      |                        |      |
|       |                            | 007 | DLT Vertical     |                  |                      |                      |                        |      |
|       |                            | 008 | LG Vertical      |                  |                      |                      |                        |      |
|       |                            | 009 | LT Vertical      |                  |                      |                      |                        |      |
|       |                            | 010 | LT<br>Horizontal |                  |                      |                      |                        |      |
|       |                            | 011 | Other            |                  |                      |                      |                        |      |
| 6-715 | Adjust Output jog Position | 001 | A3 Vertical      | 0                | +3                   | -3                   | 0.2                    | mm   |
|       |                            | 002 | B4 Vertical      |                  |                      |                      |                        |      |
|       |                            | 003 | A4 Vertical      |                  |                      |                      |                        |      |
|       |                            | 004 | A4<br>Horizontal |                  |                      |                      |                        |      |
|       |                            | 005 | A5 Vertical      |                  |                      |                      |                        |      |
|       |                            | 006 | A5<br>Horizontal |                  |                      |                      |                        |      |
|       |                            | 007 | B5 Vertical      |                  |                      |                      |                        |      |
|       |                            | 008 | B5<br>Horizontal |                  |                      |                      |                        |      |
|       |                            | 009 | DLT Vertical     |                  |                      |                      |                        |      |

| SP    | Item                       | No. | Setting             | Default<br>Value | Maxim<br>um<br>Value | Minim<br>um<br>Value | Gradat<br>ion<br>Value | Unit |
|-------|----------------------------|-----|---------------------|------------------|----------------------|----------------------|------------------------|------|
|       |                            | 010 | LG Vertical         |                  |                      |                      |                        |      |
|       |                            | 011 | LT Vertical         |                  |                      |                      |                        |      |
|       |                            | 012 | LT<br>Horizontal    |                  |                      |                      |                        |      |
|       |                            | 013 | HLT Vertical        |                  |                      |                      |                        |      |
|       |                            | 014 | HLT<br>Horizontal   |                  |                      |                      |                        |      |
|       |                            | 015 | Other               |                  |                      |                      |                        |      |
| 6-720 | End Bind Jogger Adj        | 001 | A4<br>Horizontal    | 0                | +10                  | -5                   | 0.1                    | mm   |
|       |                            | 002 | B5<br>Horizontal    | 0                | +2                   | -5                   | 0.1                    | mm   |
|       |                            | 003 | LT<br>Horizontal    | 0                | +10                  | -5                   | 0.1                    | mm   |
| 6-740 | Adj. Booklet Stapling Pos. | 001 | A3 Vertical         | 0                | +1.5                 | -1.5                 | 0.5                    | mm   |
|       |                            | 002 | B4 Vertical         |                  |                      |                      |                        |      |
|       |                            | 003 | A4 Vertical         |                  |                      |                      |                        |      |
|       |                            | 004 | B5 Vertical         |                  |                      |                      |                        |      |
|       |                            | 005 | 12"X18"<br>Vertical |                  |                      |                      |                        |      |
|       |                            | 006 | DLT Vertical        |                  |                      |                      |                        |      |
|       |                            | 007 | LG Vertical         | ]                |                      |                      |                        |      |
|       |                            | 008 | LT Vertical         | ]                |                      |                      |                        |      |
|       |                            | 009 | Other               |                  |                      |                      |                        |      |

## 3.2.4 Other Adjustment Settings

#### Detect Skew

| Adjustment Select<br>Press B | a setting for adjustment.<br>Enter after inputting values. |                          | Finished |
|------------------------------|------------------------------------------------------------|--------------------------|----------|
| Open All Clo                 | ose All                                                    | -1730-001<br>Detect Skew |          |
| 1730 💌 Detect Sko            | ew                                                         | Main Upper Tray          |          |
| 1 Main Uppe                  | er Tray                                                    |                          |          |
| 2 Main Low                   | er Tray Line                                               |                          |          |
| 4 A4/LT LC                   | T Upper Tray                                               |                          |          |
| 5 A4/LT LC                   | T Middle Tray                                              |                          |          |
| 6 A4/LT LC                   | T Lower Tray                                               | Enable                   | able     |
| 7 Main Bypa                  | ass Tray                                                   |                          |          |
| 8 A3/DLT L0                  | CT1 Upper Tray                                             |                          |          |
| 9 A3/DLT LO                  | CT1 Lower Tray                                             |                          |          |
| 10 A3/DLT L0                 | CT2 Upper Tray Page                                        |                          |          |
|                              | •                                                          |                          |          |
| Application Version: 1.00    | )                                                          |                          |          |
|                              | ⊽ n a k System                                             | Status                   |          |

1. Press the selection you require for the setting.

| SP    | ltem        | No. | Setting                   | Selection | Default<br>Value |
|-------|-------------|-----|---------------------------|-----------|------------------|
| 1-730 | Detect Skew | 001 | Main Upper Tray           | Enable    | Enable           |
|       |             | 002 | Main Lower Tray           | Disable   |                  |
|       |             | 004 | A4/LT LCT Upper<br>Tray   |           |                  |
|       |             | 005 | A4/LT LCT Middle<br>Tray  |           |                  |
|       |             | 006 | A4/LT LCT Lower<br>Tray   |           |                  |
|       |             | 007 | Main Bypass Tray          |           |                  |
|       |             | 008 | A3/DLT LCT1 Upper<br>Tray |           |                  |
|       |             | 009 | A3/DLT LCT1 Lower<br>Tray |           |                  |
|       |             | 010 | A3/DLT LCT2 Upper<br>Tray |           |                  |
|       |             | 011 | A3/DLT LCT2 Lower<br>Tray |           |                  |

# Note:

Settings for A4/LT LCT are available only on Pro C900.

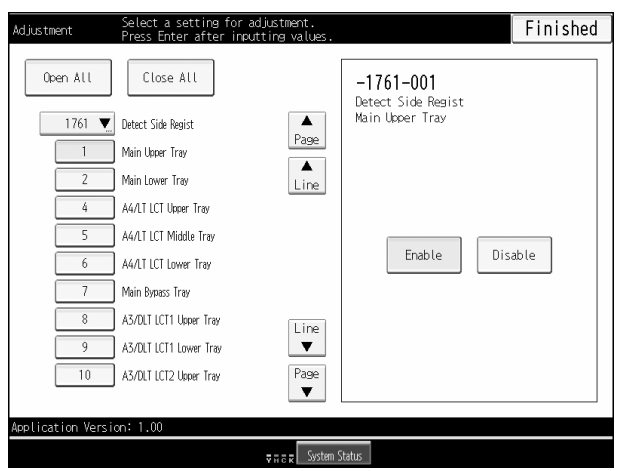

#### Detect Side Regist

1. Press the selection you require for the setting.

| SP    | ltem               | No. | Setting                   | Selection | Default<br>Value |
|-------|--------------------|-----|---------------------------|-----------|------------------|
| 1-761 | Detect Side Regist | 001 | Main Upper Tray           | Enable    | Enable           |
|       |                    | 002 | Main Lower Tray           | Disable   |                  |
|       |                    | 004 | A4/LT LCT Upper<br>Tray   |           |                  |
|       |                    | 005 | A4/LT LCT Middle<br>Tray  |           |                  |
|       |                    | 006 | A4/LT LCT Lower<br>Tray   |           |                  |
|       |                    | 007 | Main Bypass Tray          |           |                  |
|       |                    | 008 | A3/DLT LCT1 Upper<br>Tray |           |                  |
|       |                    | 009 | A3/DLT LCT1 Lower<br>Tray |           |                  |
|       |                    | 010 | A3/DLT LCT2 Upper<br>Tray |           |                  |
|       |                    | 011 | A3/DLT LCT2 Lower<br>Tray |           |                  |

#### Note:

Settings for A4/LT LCT are available only on Pro C900.

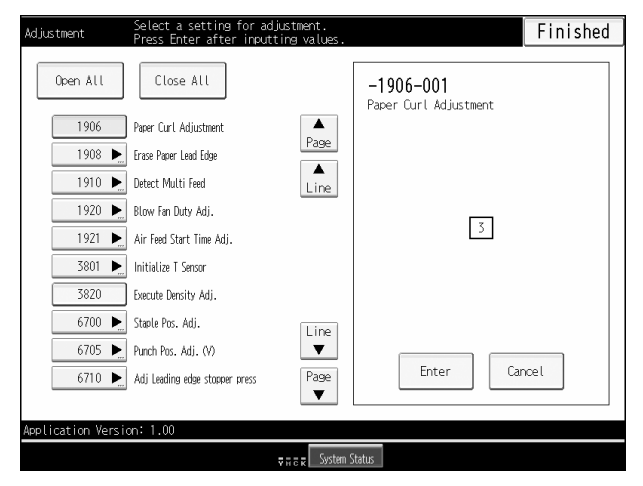

#### Paper Curl Adjustment

| SP    | Item                     | No.                                                     | Setting                            | Selection                          | Default value |
|-------|--------------------------|---------------------------------------------------------|------------------------------------|------------------------------------|---------------|
| 1-906 | Paper Curl<br>Adjustment | rl 001 Paper 0: Default Position: Lower<br>nt Path Path | 3: Default Position: Upper<br>Path |                                    |               |
|       |                          |                                                         | Selection                          | 1: Back curl (weak)                |               |
|       |                          |                                                         |                                    | 2: Back curl (strong)              |               |
|       |                          |                                                         |                                    | 3: Default Position: Upper<br>Path |               |
|       |                          |                                                         |                                    | 4: Face curl (weak)                |               |
|       |                          |                                                         |                                    | 5: Face curl (strong)              |               |

### • Erase Paper Lead Edge

| Adjustment        | Select a setting for adjustment.<br>Press Enter after inputting value | 5.                                        | Finished   |
|-------------------|-----------------------------------------------------------------------|-------------------------------------------|------------|
| Open All          | Close All                                                             | <b>-1908-001</b><br>Erase Paper Lead Edge |            |
| 1908 🗶            | Erase Paper Lead Edge                                                 | Trace: Non-Coated                         |            |
| 1                 | Trace: Non-Coated                                                     |                                           |            |
| 2                 | Plain: Non-Coated                                                     |                                           |            |
| 3                 | MidThick: Non-Coated                                                  |                                           |            |
| 4                 | Trace: Coated1                                                        | U.U mm M                                  | lillimeter |
| 5                 | Plain: Coated1                                                        |                                           |            |
| 6                 | MidThick: Coated1                                                     |                                           |            |
| 7                 | Trace: Coated2                                                        | 1                                         |            |
| 8                 | Plain: Coated2                                                        |                                           |            |
| 9                 | MidThick: Coated2 Page                                                | Enter Car                                 | ncel       |
|                   | •                                                                     |                                           |            |
| Application Versi | on: 1.00                                                              |                                           |            |
|                   | ⊽n c k Svs                                                            | tem Status                                |            |

| SP    | Item             | No                | Setting                  | Default<br>Value | Maxim<br>um<br>Value | Minim<br>um<br>Value | Gradat<br>ion<br>Value | Unit |
|-------|------------------|-------------------|--------------------------|------------------|----------------------|----------------------|------------------------|------|
| 1-908 | Erase Paper Lead | 001               | Trace: Non-Coated        | 0                | 3.0                  | 0                    | 0.1                    | mm   |
|       | Edge             | 002               | Plain: Non-Coated        |                  |                      |                      |                        |      |
|       |                  | 003               | MidThick: Non-<br>Coated |                  |                      |                      |                        |      |
|       |                  | 004               | Trace: Coated1           |                  |                      |                      |                        |      |
|       |                  | 005               | Plain: Coated1           |                  |                      |                      |                        |      |
|       |                  | 006               | MidThick: Coated1        |                  |                      |                      |                        |      |
|       |                  | 007               | Trace: Coated2           |                  |                      |                      |                        |      |
|       |                  | 008               | 08 Plain: Coated2        |                  |                      |                      |                        |      |
|       | 009 M            | MidThick: Coated2 |                          |                  |                      |                      |                        |      |
|       |                  | 010               | Trace: Coated3           |                  |                      |                      |                        |      |
|       |                  | 011               | Plain: Coated3           |                  |                      |                      |                        |      |
|       |                  | 012               | MidThick: Coated3        |                  |                      |                      |                        |      |
|       |                  | 013               | Trace: Special1          |                  |                      |                      |                        |      |
|       |                  | 014               | Plain: Special2          |                  |                      |                      |                        |      |
|       |                  | 015               | MidThick: Special1       |                  |                      |                      |                        |      |
|       |                  | 016               | Trace: Special2          |                  |                      |                      |                        |      |
|       |                  | 017               | Plain: Special2          |                  |                      |                      |                        |      |
|       |                  | 018               | MidThick: Special2       |                  |                      |                      |                        |      |
|       |                  | 019               | Trace: Special3          |                  |                      |                      |                        |      |
|       | 020              | Plain: Special3   |                          |                  |                      |                      |                        |      |
|       |                  | 021               | MidThick: Special3       |                  |                      |                      |                        |      |
|       |                  | 022               | Trace: Special4          |                  |                      |                      |                        |      |
|       |                  | 023               | Plain: Special4          |                  |                      |                      |                        |      |
|       |                  | 024               | MidThick: Special4       |                  |                      |                      |                        |      |

#### 3. Values for Settings on the [Adjustment] Menu

| SP | ltem | No  | Setting            | Default<br>Value | Maxim<br>um<br>Value | Minim<br>um<br>Value | Gradat<br>ion<br>Value | Unit |
|----|------|-----|--------------------|------------------|----------------------|----------------------|------------------------|------|
|    |      | 025 | Trace: Special5    |                  |                      |                      |                        |      |
|    |      | 026 | Plain: Special5    |                  |                      |                      |                        |      |
|    |      | 027 | MidThick: Special5 |                  |                      |                      |                        |      |
|    |      | 028 | Trace: Special6    |                  |                      |                      |                        |      |
|    |      | 029 | Plain: Special6    |                  |                      |                      |                        |      |
|    |      | 030 | MidThick: Special6 |                  |                      |                      |                        |      |

#### Select a setting for adjustment. Press Enter after inputting value Finished Adjustment Open All Close All **-1910-001** Detect Multi Feed Main Upper Tray ▲ Page 1910 💌 Detect Multi Feed 1 Main Upper Tray ▲ Line Main Lower Tray A4/LT LCT Upper Tray 4 A4/LT LCT Middle Tray Enable Disable A4/LT LCT Lower Tray Main Bypass Tray A3/DLT LCT1 Upper Tray 8 Line ▼ 9 A3/DLT LCT1 Lower Tray A3/DLT LCT2 Upper Tray Page ▼ 10 plication Version: 1.00 ₹ in a in System Status

Detect Multi Feed

1. Press the selection you require for the setting.

| SP    | ltem         | No. | Setting                   | Selection | Default Value |
|-------|--------------|-----|---------------------------|-----------|---------------|
| 1-910 | Detect Multi | 001 | Main Upper Tray           | Enable    | Enable        |
|       | Feed         | 002 | Main Lower Tray           | Disable   |               |
|       |              | 004 | A4/LT LCT Upper<br>Tray   |           |               |
|       |              | 005 | A4/LT LCT Middle<br>Tray  |           |               |
|       |              | 006 | A4/LT LCT Lower<br>Tray   |           |               |
|       |              | 007 | Main Bypass Tray          |           |               |
|       |              | 008 | A3/DLT LCT1 Upper<br>Tray |           |               |
|       |              | 009 | A3/DLT LCT1 Lower<br>Tray |           |               |
|       |              | 010 | A3/DLT LCT2 Upper<br>Tray |           |               |
|       |              | 011 | A3/DLT LCT2 Lower<br>Tray |           |               |

## Note:

Settings for A4/LT LCT are available only on Pro C900.

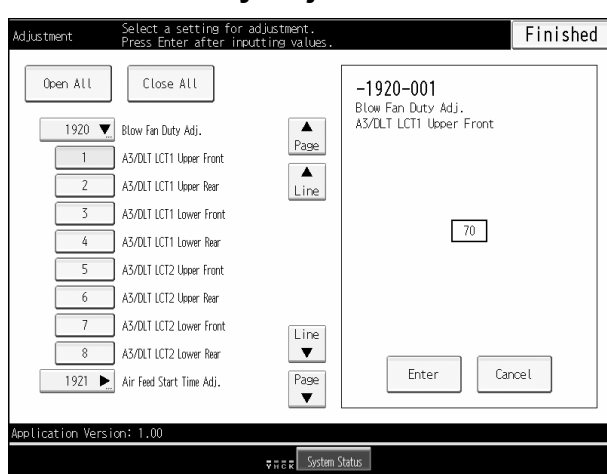

#### • Blow Fan Duty Adj.

| SP    | ltem                                                       | No                            | Setting                    | Default<br>Value | Maxim<br>um<br>Value | Minim<br>um<br>Value | Gradat<br>ion<br>Value | Unit |
|-------|------------------------------------------------------------|-------------------------------|----------------------------|------------------|----------------------|----------------------|------------------------|------|
| 1-920 | 920 Blow Fan Duty 001 A3/DLT LCT1 Upper 70 1<br>Adj. Front | 100                           | 1                          | 1                | %                    |                      |                        |      |
|       | 002                                                        | A3/DLT LCT1 Upper<br>Rear     |                            |                  |                      |                      |                        |      |
|       |                                                            | 003                           | A3/DLT LCT1 Lower<br>Front |                  |                      |                      |                        |      |
|       |                                                            | 004 A3/DLT LCT1 Lower<br>Rear |                            |                  |                      |                      |                        |      |
|       |                                                            | 005                           | A3/DLT LCT2 Upper<br>Front | per<br>per       |                      |                      |                        |      |
|       |                                                            | 006                           | A3/DLT LCT2 Upper<br>Rear  |                  |                      |                      |                        |      |
|       |                                                            | 007                           | A3/DLT LCT2 Lower<br>Front |                  |                      |                      |                        |      |
|       |                                                            | 008                           | A3/DLT LCT2 Lower<br>Rear  |                  |                      |                      |                        |      |

Select a setting for adjustment. Press Enter after inputting value Adjustment Finished Open All Close All -1921-001 Air Feed Start Time Adj. A3/DLT LCT1 Upper Tray ▲ Page 1921 💌 Air Feed Start Time Adj. 1 A3/DLT LCT1 Upper Tray ▲ Line 2 A3/DLT LCT1 Lower Tray 3 A3/DLT LCT2 Upper Tray 3 4 A3/DLT LCT2 Lower Tray 3801 📐 Initialize T Sensor 3820 Execute Density Adj. 6700 🕨 Staple Pos. Adj. Line ▼ 6705 🕨 Punch Pos. Adj. (V) Enter Cancel Page ▼ 6710 🕨 Adj Leading edge stopper press plication Version: 1.00 🛱 🛱 🛱 System Status

#### • Air Feed Start Time Adj.

1. Using the [./\*] key and [1-0] keys, enter the value you require for the setting, and then press the [#] key.

| SP    | ltem                                                       | No  | Setting                   | Default<br>Value | Maxim<br>um<br>Value | Minim<br>um<br>Value | Gradat<br>ion<br>Value | Unit |
|-------|------------------------------------------------------------|-----|---------------------------|------------------|----------------------|----------------------|------------------------|------|
| 1-921 | Air Feed Start<br>Time Adj.001A3/DLT LCT1 Upper<br>Tray310 | 10  | 1                         | 1                | sec                  |                      |                        |      |
|       |                                                            | 002 | A3/DLT LCT1 Lower<br>Tray |                  |                      |                      |                        |      |
|       |                                                            | 003 | A3/DLT LCT2 Upper<br>Tray |                  |                      |                      |                        |      |
|       |                                                            | 004 | A3/DLT LCT2 Lower<br>Tray |                  |                      |                      |                        |      |

#### Clear blurred img

| SP    | Item              | No. | Setting | Selection | Default Value |
|-------|-------------------|-----|---------|-----------|---------------|
| 2-810 | Clear blurred img | 001 | -       | Execute   | -             |

#### Oil removal mode

| SP    | Item             | No. | Setting | Selection | Default Value |
|-------|------------------|-----|---------|-----------|---------------|
| 3-309 | Oil removal mode | 010 | -       | Execute   | -             |

#### Select a setting for adjustment. Press Enter after inputting value Adjustment Finished Open All Close All -3801-007 Initialize T Sensor Color Selection ▲ Page A3/DLT LCT1 Lower Tray 3 A3/DLT LCT2 Upper Tray ▲ Line 4 A3/DLT LCT2 Lower Tray 3801 🔻 Initialize T Sensor Yellow Black Magenta Color Selection 8 Execute 3820 Execute Density Adj. 6700 🕨 Staple Pos. Adj. Line ▼ 6705 🕨 Punch Pos. Adj. (V) Enter Cancel Page ▼ 6710 📐 Adj Leading edge stopper press ation Version: 1.00 🛱 🖬 🛱 🦝 System Statu

- 1. Press the color to initialize the sensor, and then press the [#] key.
- 2. If you press [Execute], the machine carries out initialization every time the developer is replaced.

| SP                               | ltem | No. | Setting         | Selection                       | Default Value                   |
|----------------------------------|------|-----|-----------------|---------------------------------|---------------------------------|
| 3-801 Initialize T 007<br>Sensor |      | 007 | Color Selection | Yellow, Magenta,<br>Cyan, Black | Yellow, Magenta,<br>Cyan, Black |
|                                  |      | 008 | Execute         | Execute                         | -                               |

#### • Execute Density Adj.

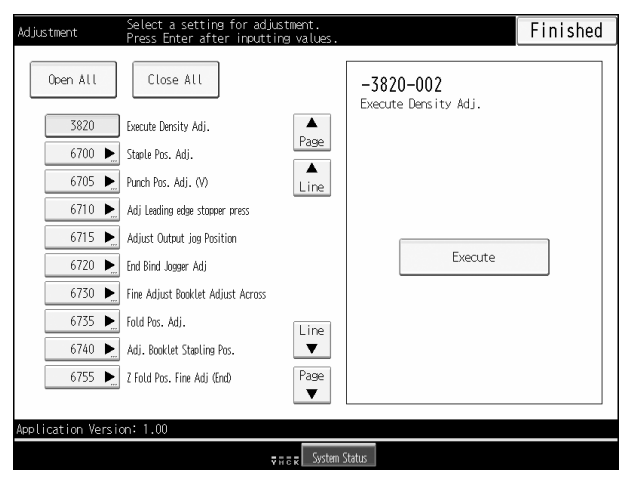

| SP    | ltem                    | No. | Setting | Selection | Default Value |
|-------|-------------------------|-----|---------|-----------|---------------|
| 3-820 | Execute Density<br>Adj. | 002 | -       | Execute   | -             |

#### Initialize T Sensor

Select a setting for adjustment. Press Enter after inputting values Finished Adjustment Open All Close All -6770-001 Stacker Full Setting ▲ Page 3 A4 Vertical 4 DLT Vertical ▲ Line 5 LG Vertical LT Vertical 6 0 12"X18" Vertical 8 Other 6770 Stacker Full Setting 6780 Cover Center Pos. Adj. 6781 Cover Regist. Pos. Adj. Enter Cancel 6782 📐 Rect. Angle Adj. oplication Version: 1.00 🛱 🖬 🗟 🛒 🛛 System Stat

#### Stacker Full Setting

| SP    | ltem                 | No. | Setting | Selection | Default Value |
|-------|----------------------|-----|---------|-----------|---------------|
| 6-770 | Stacker Full Setting | 001 | -       | 0: 100%   | 0: 100%       |
|       |                      |     |         | 1: 75%    |               |
|       |                      |     |         | 2: 50%    |               |
|       |                      |     |         | 3: 25%    |               |

# 4. Using the [Adjustment Settings for Skilled Operators] Menu

You can specify some of the items that are available on the [Adjustment] menu on the [Adjustment Settings for Skilled Operators] menu also.

# 4.1 Preparation: Displaying the [Adjustment Settings for Skilled Operators] menu

To use the [Adjustment Settings for Skilled Operators] menu, you must first configure your machine's [Administrator Authentication Management] setting.

- 1. Press [User Tools] key on the control panel.
- 2. Press [System Settings] on the display.

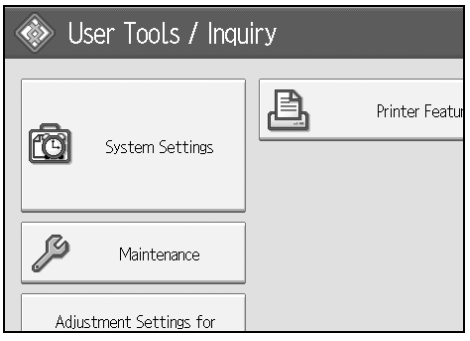

3. Press [Administrator Tools].

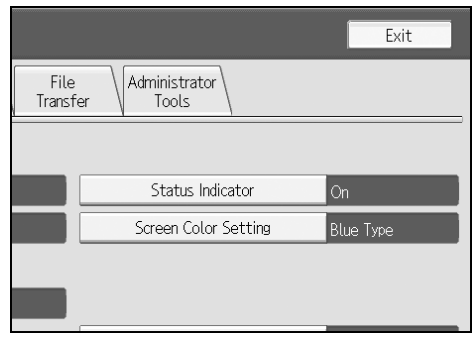

4. Press [Administrator Authentication Management].

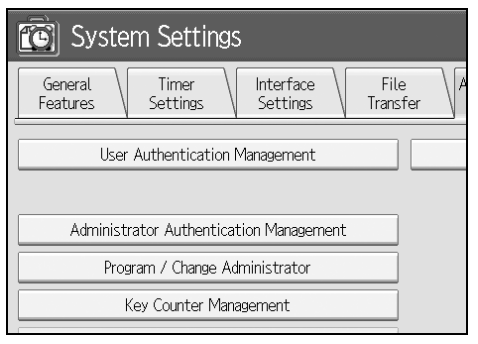

If any keys cannot be selected on the display, press [VNext].

5. Press [Machine Management].

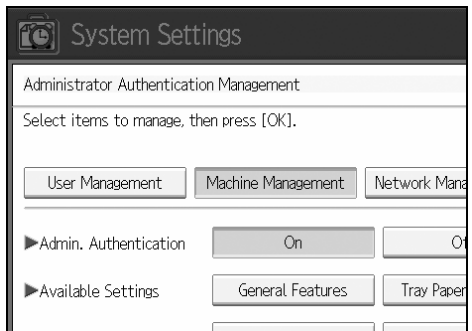

- 6. Select [On] for "Admin. Authentication".
- 7. Press [OK].

## 8. Press [Exit].

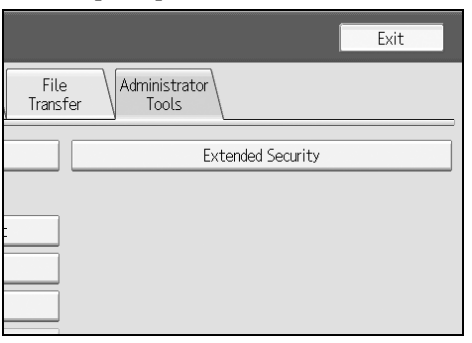

[Adjustment Settings for Skilled Operators] appears.

| Adjustment Settings for<br>Operators         |                    |
|----------------------------------------------|--------------------|
| Adjustment Settings for<br>Skilled Operators |                    |
|                                              |                    |
|                                              |                    |
|                                              | yn er System Statu |

# 4.2 Change the [Adjustment Settings for Skilled Operators] Mode

- 1. Press [Adjustment Settings for Skilled Operators].
- 2. Press [Login].

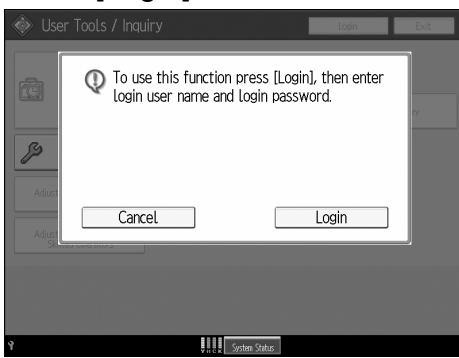

3. Enter your login user name, and then press [OK]. If you are logging on as the administrator for the first time, enter "admin".

| Login User Name                             |
|---------------------------------------------|
| Enter the login user name, then press [OK]. |
| - 0/128                                     |
| <u>`</u> 1 2 3 4 5 6 7                      |
| q w e r t y u                               |
| a s d f g h j                               |
| z x c v b n m                               |

4. Enter your login password, and then press [OK].

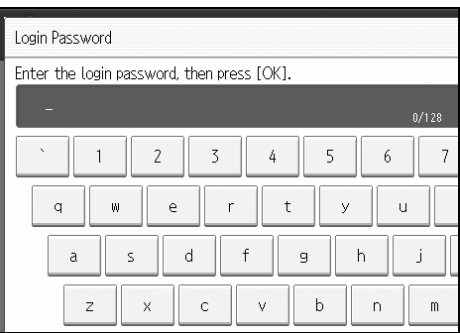

5. Enter your login password again, and then press [OK]. The screen appears for Adjustment Settings for Skilled Operators Mode.

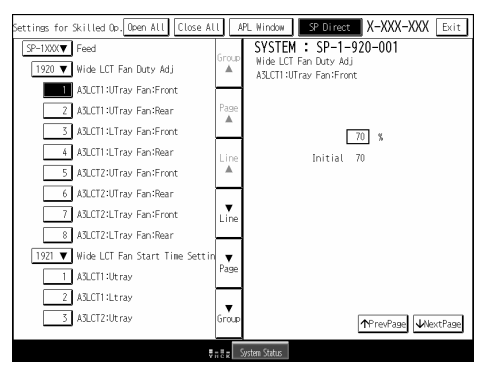

## Note:

If a print job is suspended, press [APL Window] instead of [Exit] to exit the Adjustment Settings for Skilled Operators Mode.

# 4.3 Values for Settings on the [Adjustment Settings for Skilled Operators] Menu

For details about each setting in this menu, see the corresponding SP number in "3. Values for Settings in the [Adjustment] Menu". Although setting names might differ, matching numbers indicate the same function.

| SP            | Item                                 |
|---------------|--------------------------------------|
| 1-920         | Wide LCT Fan Duty Adj                |
| 1-921         | Wide LCT Fan Start Time Settings     |
| 2-255         | Developer Exhaust                    |
| 2-256         | Developer Fill                       |
| 2-311         | Manual Lubrication Exe               |
| 3-801         | Init TD Sensor                       |
| 3-820         | Manual ProCon                        |
| 6-700         | Staple Position Adjustment           |
| 6-705         | Punch Hole Position Adjustment       |
| 6-710 (6-755) | End Bind Jogger Adjustment           |
| 6-715 (6-760) | Adjust Output Jog Position           |
| 6-720 (6-710) | Adjust Leading Edge Stopper Press    |
| 6-730 (6-715) | Adjust Booklet Stapling Position     |
| 6-735 (6-720) | Adjust Booklet Fold Position         |
| 6-740         | Fine Adj Booklet Adjust Across       |
| 6-745         | Booklet Fold Repetitions             |
| 6-755         | Fold Position Fine Adjustment        |
| 6-760         | Fold Position Fine Adjustment        |
| 6-770         | Stack Full Setting                   |
| 6-780         | Cover Centering Adjustment           |
| 6-781         | Cover Horizontal Position Adjustment |
| 6-782         | Finishing Angle Adjustment           |

The numbers in parentheses are the [Adjustment] menu numbers.

#### Index

#### Α

Adj Leading edge stopper press, 9, 16 Adj. Booklet Stapling Pos., 9, 17 Adjust Output jog Position, 9, 16 Air Feed Start Time Adj., 10, 25

#### В

Blow Fan Duty Adj., 10, 24

#### С

Clear blurred img, 10, 25 [Close All], 6 Cover Center Pos. Adj., 14 Cover Centering Adjustment, 9 Cover Regist. Pos. Adj., 9, 14

#### D

Detect Multi Feed, 10, 23 Detect Side Regist, 10, 19 Detect Skew, 10, 18

#### Ε

End Bind Jogger Adj, 9, 17 Erase Paper Lead Edge, 10, 21 Execute Density Adj., 10, 26 [Exit], 6

#### F

Fine Adjust Booklet Adjust Across, 9, 13 Finishing Position Adjustments, 9, 13 Fold Pos. Adj., 9, 14

#### I

Initialize T Sensor, 10, 26

Items of Settings, 6

#### J

Jogger Adjustments, 9, 16

#### L

Leading Edge Registration 1, 8, 11, 12, 18, 19, 23 Leading Edge Registration 2, 8, 11, 12, 18, 19, 23

#### 0

Oil removal mode, 10, 25 [Open All], 6 Other Adjustment Settings, 10, 18

#### Ρ

Paper Curl Adjustment, 10, 20 Punch Hole Position Adjustment, 9 Punch Pos. Adj. (V), 13

#### S

Shift Image Adjustment, 8, 11 Side-to-Side Registration 1, 8, 11, 12 Side-to-Side Registration 2, 8, 11, 12 Sorting, 6 Stacker Full Setting, 10, 27 Staple Pos. Adj., 13 Staple Position Adjustment, 9 [System Status], 6

#### Ζ

Z Fold Pos. Fine Adj (End), 9, 14 Z Fold Pos. Fine Adj (Frm), 9, 14

Copyright © 2008, 2009 EN USA G178-9505B